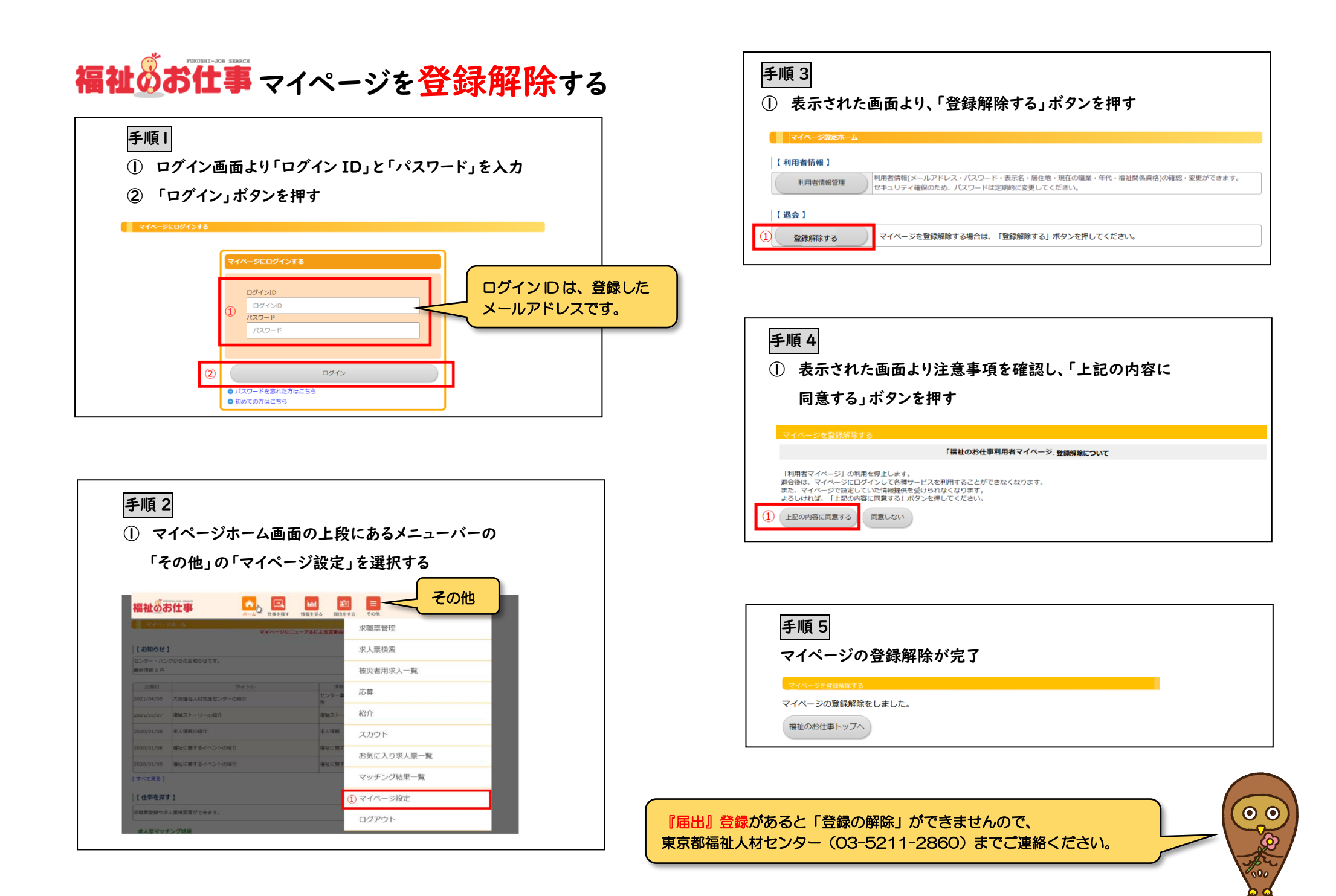

## 福祉のお仕事メール受信設定の変更

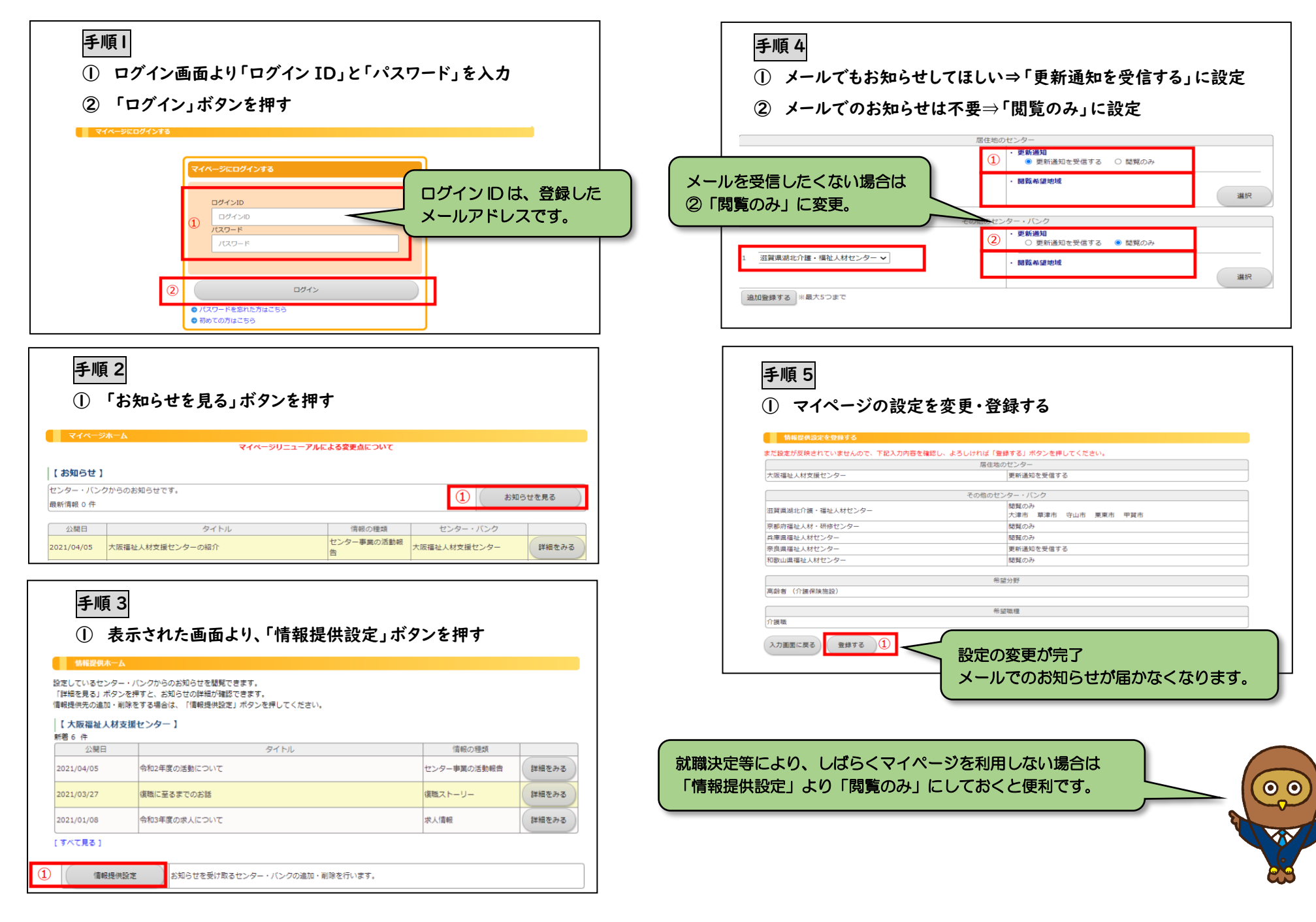